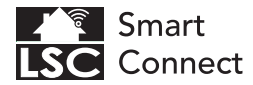

# INDOOR ROTATABLE CAMERA QUICK GUIDE

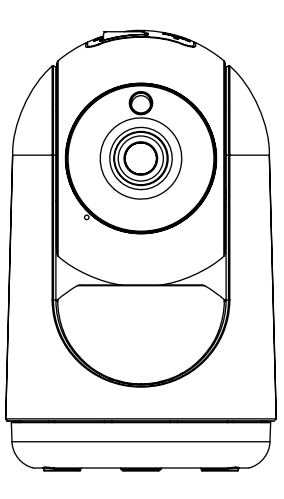

۲

۲

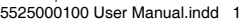

۲

•

## CONTENT

Please consult this checklist for all parts.

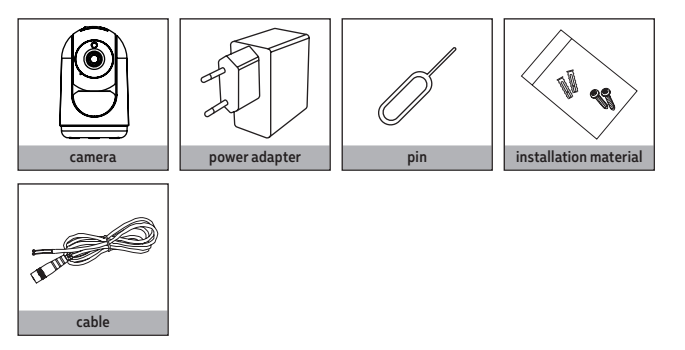

EN - Important. Before installing this product, check which plugs and screws are best suited for the intended surface. Only use the supplied power adapter. NL - Belangrijk. Controleer voordat u dit product installeert welke pluggen en schroeven het meest geschikt zijn voor het beoogde oppervlak. Gebruik alleen de voedingsadapter. FR - Important. Avant d'installer ce produit, vérifier quels chevilles et vis conviennent le mieux à la surface prévue. Utilisez uniquement l'adaptateur sectur forunis. DE - Wichtig. Überprüfen Sie vor der Installation dieses Produkts, welche Stopfen und Schrauben für die vorgeschene Oberfläche am besten geeignet sind. Verwenden Sie nur das mitgelieferte Netzteil. PL - Ważne. Przed zainstalowaniem tego produktu sprawdź, które korki i śruby najlepiej pasują do planowanej powierzchni. Używaj tylko dostarczonego zasilacza. CS - Důležité. Pred instalaci tohoto produktu zkontrolujte, které konektory a śrouby jsou nejhvdnější pro zamýšlený povrch. Použivejte pouze dodaný napájeci adaptér. SK - Dôležité. Pred instaláciou tohto produktu skontrolujte, ktoré zátky a skrutky sú najvhodnějšie pre zamýšlaný povrch. Použivajte iba dodávaný sieťový daptér. ES - Importante. Antes de instalar este producto, verifique qué tapones y tornillos son los más adecuados para la superficie deseada. Utilice solo el adaptador de corriente suministrado. IT - Importante. Prima di installare questo prodotto, verificare quali tappi e viti sono più adatti alla superficie prevista. Utilizzare solo l'alimentatore in dotazione. DA - Vigtigt. Fra du installerer dette produkt. skal du kontrolinere, hvilke stik o gskruer der er bedst enger til den tilsigtede overflade. Brug kun den meďafgende stramadapter.

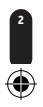

## INDEX

۲

| EN | Getting started | 4  |
|----|-----------------|----|
| NL | Aan de slag     | 6  |
| FR | Démarrage       | 8  |
| DE | Erste Schritte  | 10 |
| PL | Wprowadzenie    | 12 |
| CS | Začínáme        | 14 |
| IT | Iniziare        | 16 |
| SK | Začíname        | 18 |
|    |                 |    |

ES Empezando 20

5525000100

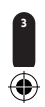

۲

5525000100 User Manual.indd 3

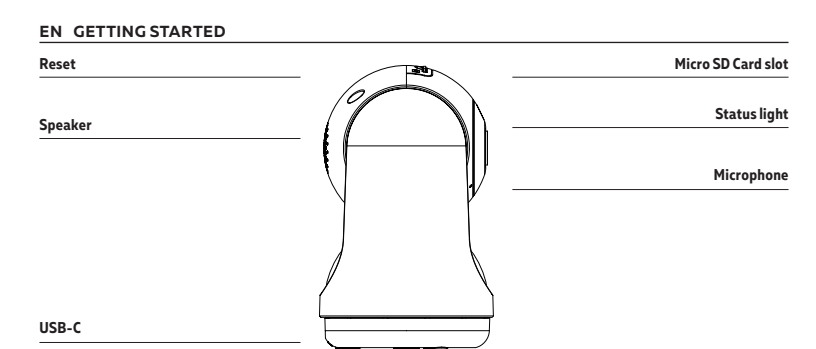

#### DESCRIPTION

DCEV

| Ower         | DCJV                                      |
|--------------|-------------------------------------------|
| Status light | 1. Blue light turns on when the camera is |
|              | powered on.                               |

- 2. Quick flashing blue light means the camera is ready to pair
- 3. Slow flashing means the camera is connecting to the network
- 4. The light will be turned off when the connection is succeeded
- Microphone Captures sound for your video
- SD Card slot
- Reset
- Supports local SD Card storage (Max.128G) Press and hold with a pin for 5 seconds to reset the camera (if you have modified the settings, they will return to factory defaults)

Before you start write down your network name & password. Note: this item only works on a 2.4GHz Wifi network, not on a 5GHz WiFi network.Please consult your router manual for settings.

Please follow the instructions and make sure the passwords are correctly inputted.

One device can only be paired with one App account at a time, if the device has already been paired with another account, then it can't be paired to another account. The device can be removed from the app account by being deleted from the App. The device will be reset automatically once the blue flashes

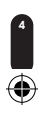

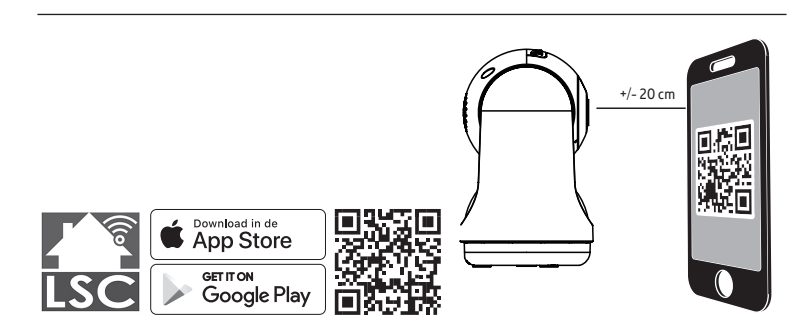

- ۲
- 1. Download the LSC Smart Connect app from the Google Play store, the Apple Store or scan the QR code.
- Open the LSC Smart Connect App, click "+" or "Add Device". Then select "Security" on the "Select Device Type" page. Select "PTZ Camera". Power the device on and make sure the indicator is flashing quickly or a prompt tone is heard.
- 3. Input the WiFi password and click "Confirm". Scan the QR Code with the device.
- 4. Click "I heard the beep" when the device sounds "dong dong dong". You can then complete the set up. (About +/- 30 s.)

Note: Please disconnect the power before inserting the memory card.

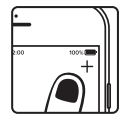

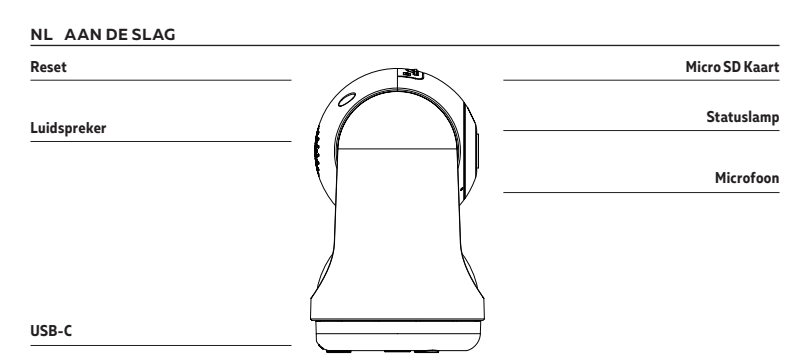

## BESCHRIJVING

 $( \mathbf{\Phi} )$ 

| Voeding               | DC 5V                                                                                                    | Schrijf voordat u begint uw netwerknaam en wachtwoord op.                                                                                                    |
|-----------------------|----------------------------------------------------------------------------------------------------|----------------------------------------------------------------------------------------------------|
| Statuslamp            | <ol> <li>Het blauwe lampje gaat branden wanneer<br/>de camera wordt ingeschakeld.</li> <li>Snel knipperend blauw licht betekent dat<br/>de camera klaar is om te koppelen</li> <li>Lanozaam knipperen betekent dat de</li> </ol> | Opmerking: dit item werkt alleen op een 2,4 GHz wifi-<br>netwerk, niet op een 5 GHz WiFi-netwerk.<br>Raadpleeg de handleiding van uw router voor instellingen. |
|                       | camera verbinding maakt met het netwerk<br>4. Het lampje gaat uit wanneer de verbinding<br>tot stand is gebracht                                                                                                    | Volg alstublieft de instructies en verzeker uzelf er van dat<br>wachtwoorden correct worden ingevoerd.                                                         |
| Microfoon<br>SD Kaart | Legt geluiden vast voor uw video<br>Ondersteunt lokale Micro SD-kaartopslag<br>(Max.128G)                                                                                                    | De camera kan slechts aan een account worden toegewezen.<br>De camera kan alleen worden losgekoppeld van een account                                           |
| Reset                 | Houd de 'reset' 5 seconden ingedrukt met<br>de pin om het apparaat te resetten (als u<br>instellingen hebt gewijzigd, worden deze<br>teruggezet naar de fabrieksinstellingen).                                                   | door deze uit de app te verwijderen. Bovendien wordt het<br>apparaat automatisch gereset zodra het blauwe lampje<br>knippert.                                  |

۲

5525000100 User Manual.indd 6

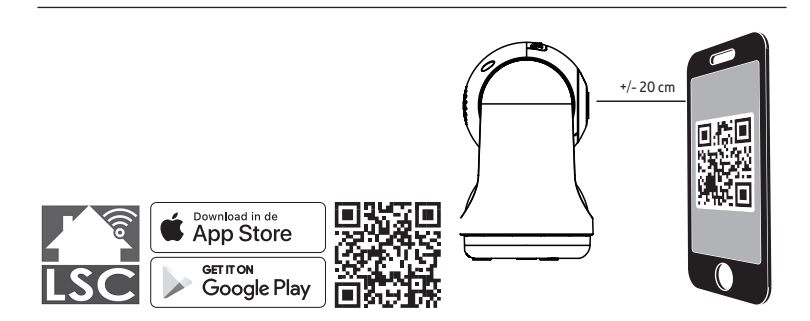

- ۲
- 1. Download de LSC Smart Connect app van de Google Play Store, de Apple Store of scan de QR-code.
- Open de LSC Smart Connect App, klik "+" of "Add Device". Selecteer "Security" op het "Select Device Type" scherm. Selecteer "PTZ Camera". Zet het apparaat aan en controleer of de statuslamp knippert of een geluidstoon klinkt.

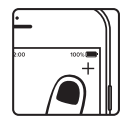

- Voer het WiFi paswoord in en klik "Confirm", scan de QR Code met het apparaat. (U kunt de netwerkverbinding wijzigen)
- Klik "I heard the beep" wanneer het apparaat een "dong dong dong" geluid maakt. U kunt de configuratie nu verder doorlopen. (+/- 30 s).

Opmerking: Koppel de stroom los voordat u de geheugenkaart plaatst.

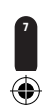

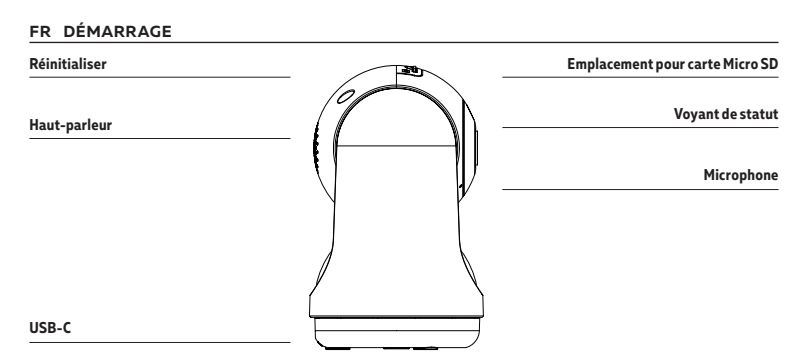

#### DESCRIPTION

| Puissance     | DC 5V                                               | A   |
|---------------|-----------------------------------------------------|-----|
| /oyant de     | 1. La lumière bleue s'allume lorsque la caméra      | te  |
| tatut         | est sous tension.                                   | bi  |
|               | 2. La lumière bleue clignotante rapidement signi-   | R   |
|               | fie que la caméra est prête à être couplée          | ne  |
|               | 3. Un clignotement lent signifie que la caméra se   | ré  |
|               | connecte au réseau                                  | rc  |
|               | 4. La lumière sera éteinte lorsque la connexion est |     |
|               | réussieMicrophoneCapte des sons pour la vidéo       | Ve  |
| Carte SD      | Supporte le stockage d'une carte Micro SD locale    | SC  |
|               | (Max.128GB)                                         | a١  |
| Réinitialiser | Appuyez sur « Réinitialiser » et tenez-le enfoncé   | СС  |
|               | avec une épingle pendant 5 secondes pour            | SU  |
|               | réinitialiser la caméra (si vous avez modifié les   | 0   |
|               | paramètres, ils retournent aux paramètres d'usine)  | cli |
|               |                                                     | ,   |

Avant de commencer l'installation, vous aurez besoin de noter le nom de votre réseau Wifi et son mot de passe, pensez à bien respecter les espaces et majuscules.

Remarque: le dispositif Smart que vous venez d'acquérir ne fonctionne que sur un réseau Wifi à 2.4GHz, pas sur un réseau WiFi à 5GHz. Veuillez consulter le manuel de votre routeur pour les réglages.

Veuillez suivre les instructions et assurez-vous que les mots de passe sont saisis correctement. Un appareil peut être jumelé uniquement avec un compte d'application, si l'appareil est déjà jumelé à un autre compte, il ne peut pas être jumelé à un autre compte. L'appareil sera supprimé du compte précédent après être supprimé de l'application. L'appareil sera réinitialisé automatiquement une fois que le bleu clignote

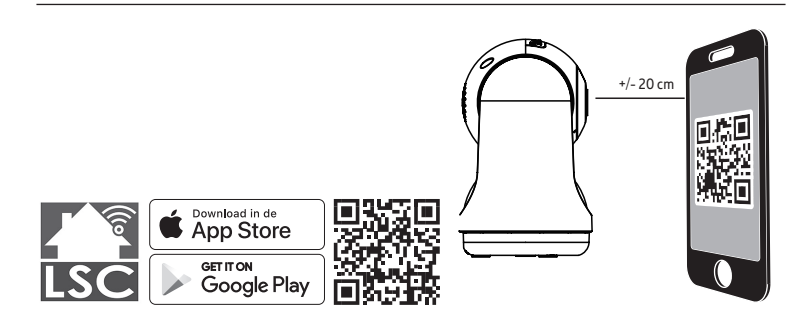

- ۲
- 1. Téléchargez l'application LSC Smart Connect sur notre Google Play Store, Apple Store ou scannez le QR code ci-dessous.
- 2. Ouvrez l'application LSC Smart Connect, cliquez sur « + » ou « Ajouter un appareil ». Sélectionnez ensuite « Sécurité » sur la page « Sélectionnez le type de périphérique ». Sélectionnez « Caméra PTZ ». Allumez l'appareil et assurez-vous que l'indicateur clignote rapidement ou qu'une tonalité d'invite se fait entendre.
- Saisissez le mot de passe WiFi et cliquez sur « Confirmez » (""Confirm""), scannez le code QR avec l'appareil. (Vous pouvez changer la connexion de réseau)"
- 4. Cliquez « J'ai entendu un bip » (""I heard the beep"") après que l'appareil émet trois bips. La configuration sera terminée dans environ (+/- 30 s).

Remarque : veuillez débrancher l'alimentation avant d'insérer la carte mémoire.

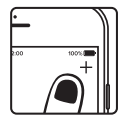

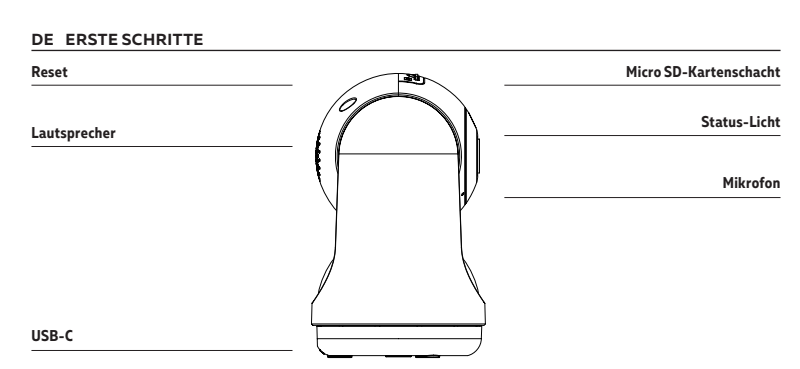

 $\bigcirc$ 

#### BESCHREIBUNG

| Leistung              | DC 5V                                                                                                    | Notieren Sie sich den Netzwe                                                                                                    |
|-----------------------|----------------------------------------------------------------------------------------------------|----------------------------------------------------------------------------------------------------|
| Status-licht          | 1. Blaues Licht leuchtet, wenn die Kamera<br>eingeschaltet ist.                                                                                                    | bevor Sie beginnen. Hinweis:<br>nur in einem 2,4-GHz-WLAN                                                                                             |
|                       | 2. Schnell blinkendes blaues Licht bedeutet,<br>dass die Kamera zum Koppeln bereit ist                                                                                                    | 5-GHz-WLAN-Netzwerk. In<br>gen finden Sie im Handbuch                                                                                                 |
| Mikrofon<br>SD-Karten | 3. Langsames Blinken bedeutet, dass sich die<br>Kamera mit dem Netzwerk verbindet<br>4. Das Licht wird ausgeschaltet, wenn die<br>Verbindung erfolgreich ist<br>Aufnahme von Video-Sounds<br>Unterstützung für lokale Micro SD-Karte<br>(max. 128 GB Kapazität) | Bitte befolgen Sie die Anw<br>sich, dass die Passwörter k<br>Gerät kann nur mit einem A<br>Wenn das Gerät bereits mit<br>den wurde, kann es nicht mit |
| Reset                 | Halten Sie 5 Sekunden lang mit einer Stecknadel<br>gedrückt, um die Kamera zurückzusetzen (wenn<br>Sie die Einstellungen geändert haben, werden<br>diese zurücknesetzt)                                                                                         | den. Nachdem das Gerät vor<br>vom vorigen Account gelösc<br>zurückgesetzt, sobald das B                                                               |

Notieren Sie sich den Netzwerknamen und das Kennwort, bevor Sie beginnen. Hinweis: Dieses Element funktioniert nur in einem 2,4-GHz-WLAN-Netzwerk, nicht in einem 5-GHz-WLAN-Netzwerk. Informationen zu den Einstellunden finden Sie im Handbuch Ihres Routers.

Bitte befolgen Sie die Anweisungen und vergewissern Sie sich, dass die Passwörter korrekt eingegeben wurden. Ein Gerät kann nur mit einem App-Account verbunden werden. Wenn das Gerät bereits mit einem anderen Account verbunden wurde, kann es nicht mit einem anderen gekoppelt werden. Nachdem das Gerät von der App gelöscht wird, wird es vom vorigen Account gelöscht. Das Gerät wird automatisch zurückgesetzt, sobald das Blau blinkt

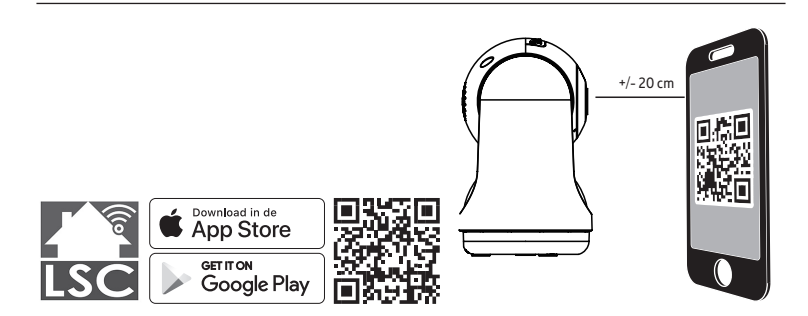

- ۲
- 1. Laden Sie die LSC Smart Connect von dem Google Play Store, dem Apple Store herunter oder scannen Sie den QR-Code.
- 2. Öffnen Sie die LSC Smart Connect App, klicken Sie auf "\*" oder "Gerät hinzufügen". Wählen Sie dann "Sicherheit" auf der Seite "Gerätetyp auswählen". Wählen Sie "PTZ-Kamera". Schalten Sie das Gerät ein und vergewissern Sie sich, dass die Anzeige schnell blinkt oder ein Aufforderungston zu hören ist.

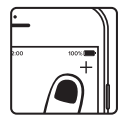

- Geben Sie das WLAN-Passwort ein und klicken Sie auf "Confirm" ("Bestätigen"), scannen Sie den QR-Code mit dem Gerät. (Sie können die Netzwerkverbindung ändern)
- 4. Klicken Sie auf "I heard the bleep" ("Ich habe den Ton gehört"), wenn das Gerät 3 Töne wiedergibt. Die Konfiguration kann in etwa +/- 30 Sekunden beendet werden.

Hinweis: Bitte trennen Sie die Stromversorgung, bevor Sie die Speicherkarte einsetzen.

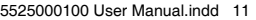

#### PL WPROWADZENIE

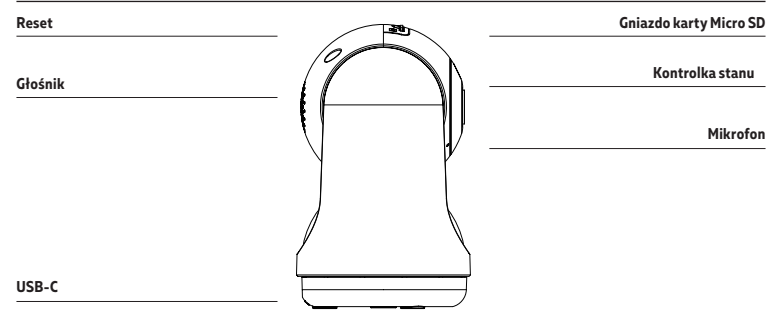

 $\bigcirc$ 

#### OPIS

| Power     | DC 5V                                                     |
|-----------|-----------------------------------------------------------|
| Kontrolka | 1. Niebieskie światło włącza się, gdy kamera              |
| stanu     | jest włączona.                                            |
|           | 2. Szybko migające niebieskie światło oznac-              |
|           | za, że aparat jest gotowy do sparowania                   |
|           | 3. Powolne miganie oznacza, że kamera łączy               |
|           | się z siecią                                              |
|           | <ol> <li>Światło zostanie wyłączone po pomyśl-</li> </ol> |
|           | nym nawiązaniu połączenia                                 |
| Mikrofon  | Przechwytuje dźwięki na potrzeby wideo                    |
| Karty SD  | Obsługa lokalnej pamięci masowej kart                     |
|           | Micro SD (maks. 128GB)                                    |
| Reset     | Nacisnąć i przytrzymać przez 5 sekund przycisk            |
|           | za pomocą szpilki, aby zresetować kamerę                  |
|           | (jeżeli ustawienia zostały zmodyfikowane,                 |
|           | powrócą one do ustawień fabrycznych).                     |
|           |                                                           |

Przed rozpoczęciem należy zapisać nazwę sieci i hasło.

Uwaga: urządzenie działa tylko w sieci WiFi 2,4 GHz, a nie w sieci WiFi 5 GHz. Ustawienia można znaleźć w instrukcji obsługi routera.

Postępować zgodnie z instrukcjami i upewnić się, że hasła zostały wprowadzone prawidłowo. Jedno urządzenie może być sparowane tylko z jednym kontem aplikacji, jeśli urządzenie zostało już sparowane z innym kontem, wtedy nie może być ponownie sparowane z innym kontem. Urządzenie zostanie usunięte z poprzedniego konta po usunięciu go z aplikacji. Urządzenie zostanie zresetowane automatycznie, qdy niebieski miga

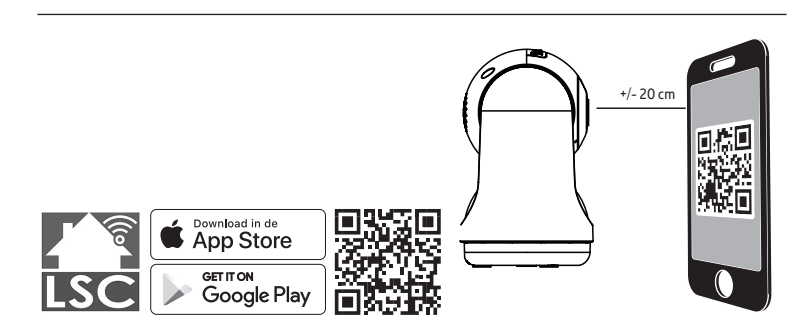

- ۲
- 1. Pobierz aplikację LSC Smart Connect z Google Play, Apple Store lub zeskanuj kod QR.
- Otwórz aplikację LSC Smart Connect, kliknij "\*" lub "Dodaj urządzenie". Następnie wybierz "Zabezpieczenia" na stronie "Wybierz typ urządzenia". Wybierz "Kamera PTZ". Włącz urządzenie i upewnij się, że wskaźnik szybko miga lub słychać sygnał dźwiękowy.
- Wprowadzić hasło WiFi i kliknąć "Potwierdź" ("Confirm"), zeskanować kod QR za pomocą urządzenia. (Można zmienić połączenie sieciowe)
- Kliknąć "Usłyszano sygnał dźwiękowy" ("I heard the beep"), gdy urządzenie wyda trzy sygnały dźwiękowe. Konfiguracja może być zakończona w około (+/- 30 s).

Uwaga: Przed włożeniem karty pamięci odłącz zasilanie.

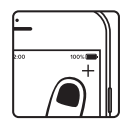

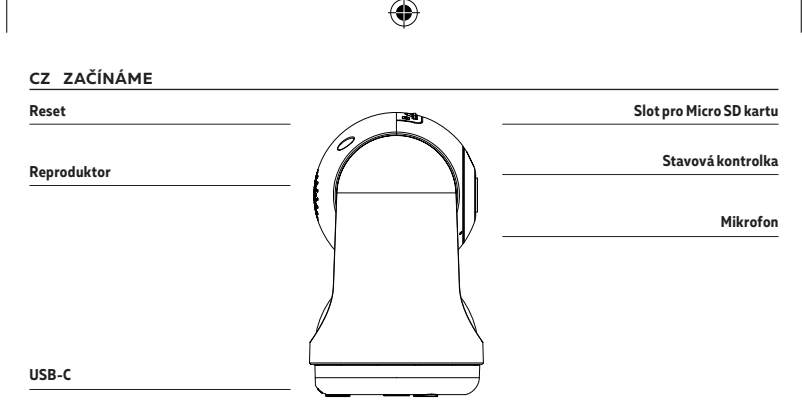

### POPIS

| Power     | DC 5V                                                          |
|-----------|----------------------------------------------------------------|
| Stavová   | 1. Modré světlo se rozsvítí, když je fotoaparát-               |
| kontrolka | zapnutý.                                                       |
|           | <ol><li>Rychlé blikání modrého světla znamená, že je</li></ol> |
|           | fotoaparát připraven k párování                                |
|           | 3. Pomalé blikání znamená, že se kamera                        |
|           | připojuje k síti                                               |
|           | 4. Jakmile bude připojení úspěšné, světlo se vypne             |
| Mikrofon  | Zachytává zvuky pro video                                      |
| SD kartu  | Podpora paměťových karet Micro SD (max.<br>128GB)              |
| Reset     | Stiskněte a přidržte tlačítko pomocí kolíku po                 |
|           | dobu 5 vteřin pro resetování kamery (pokud                     |
|           | bylo nastavení změněno, vrátí se k továrnímu<br>nastavení).    |

Než začnete psát název sítě a heslo.

Poznámka: tato položka funguje pouze v síti WiFi 2,4 GHz, nikoli v síti WiFi 5GHz. Nastavení naleznete v příručce směrovače.

Postupujte podle pokynů a ujistěte se, že jsou hesla zadána správně. Jedno zařízení lze spárovat pouze s jedním účtem aplikace, pokud již bylo zařízení spárováno s jiným účtem, pak jej nelze znovu spárovat s jiným účtem. Zařízení bude odebráno z předchozího účtu po odstranění z aplikace. Zařízení začne automaticky resetovat, jakmile začne blikat modrá

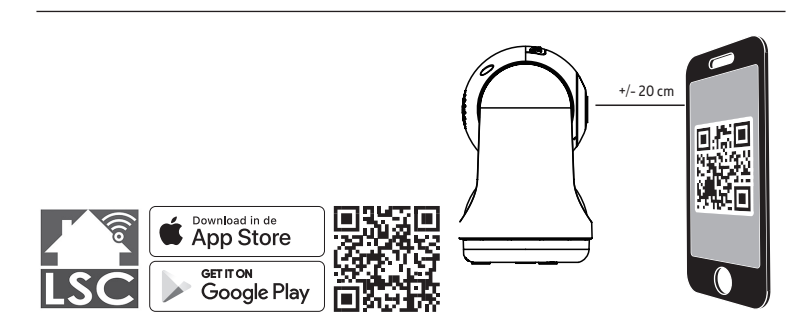

- ۲
- Stáhněte si aplikaci LSC Smart Connect z našich, obchodu Google Play, Apple Store nebo naskenujte QR kód.
- 2. Otevřete aplikaci LSC Smart Connect, klikněte na "+" nebo "Přídat zařízení". Poté na stránce "Vybrat typ zařízení" vyberte "Zabezpečení". Vyberte "PTZ kamera". Zapněte zařízení a ujistěte se, že indikátor rychle bliká nebo je slyšet vyzváněcí tón.
- Zadejte heslo WiFi a klikněte na "Potvrdit" ("Confirm"), naskenujte QR kód pomocí zařízení. (Připojení k síti lze změnit)
- Klikněte na tlačítko "Slyšel jsem pípnutí" ("I heard the beep"), když zařízení třikrát pípne. Konfiguraci lze dokončit za přibližně (+/-30 s).

Poznámka: Před vložením paměťové karty odpojte napájení.

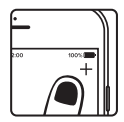

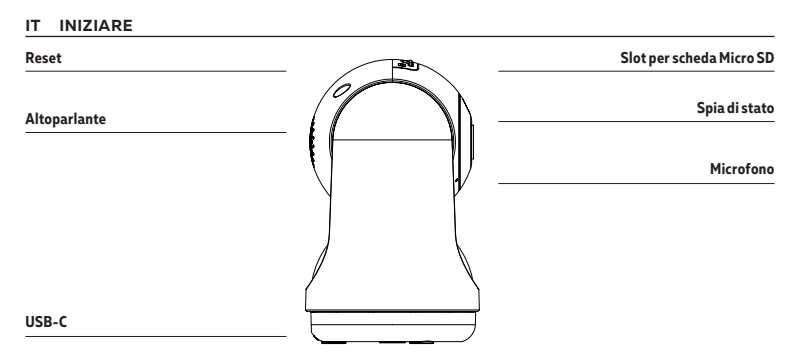

#### DESCRIZIONE

Alimentazione DC 5V

- Spia di stato 1. La luce blu si accende quando la fotocamera è accesa.
  - 2. La luce blu lampeggiante rapida indica che la fotocamera è pronta per l'associazione
  - 3. Il lampeggio lento indica che la telecamera si sta connettendo alla rete
  - 4. La luce si spegne quando la connessione è riuscita
- Microfono Acquisisce suoni per il tuo video
- Scheda SD Supports local Micro SD Card storage (Max.128G)
- Reset Tieni premuto per 5 secondi con una punta per resettare la videocamera (se hai modificato le impostazioni, verranno riapplicate le impostazioni predefinite)

Prima di iniziare scrivi il nome e la password della tua rete.

Nota: questa voce funziona solo su una rete Wi-Fi a 2,4 GHz, non su una rete WiFi a 5 GHz. Si prega di consultare il manuale del router per le impostazioni.

Segui le istruzioni e assicurati che le password siano state inserite correttamente. Per un account della App è possibile aggiungere un dispositivo, se il dispositivo è già stato aggiunto con un altro account, non potrà essere aggiunto di nuovo a un account diverso. Il dispositivo verrà rimosso dall'account precedente dopo essere stato eliminato dall'app. Il dispositivo verrà ripristinato automaticamente una volta che il blu lampeggia

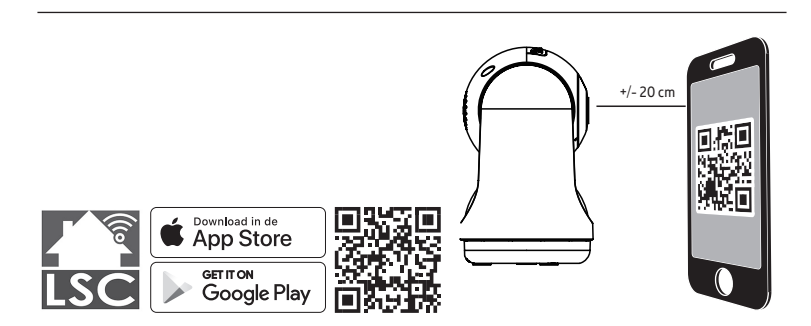

- ۲
- 1. Scarica l'app LSC Smart Connect dal Google Play Store o dall'Apple Store o scansiona il codice QR.
- 2. Apri l'app LSC Smart Connect, fai clic su "+" o "Aggiungi dispositivo". Quindi selezionare "Sicurezza" nella pagina "Seleziona tipo di dispositivo". Seleziona "Telecama PTZ". Accendere il dispositivo e assicurarsi che l'indicatore lampeggi velocemente o che si senta un segnale acustico.

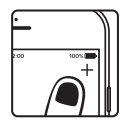

- Immetti la password per il WiFi e fai clic su "Conferma", quindi scansiona il codice QR con il dispositivo. (Puoi modificare la connessione di rete)
- 4. Fai clic su "Ho sentito il bip" quando il dispositivo emette un "dong dong dong". Ora, puoi completare la configurazione in circa (+/- 30 s).

Nota: scollegare l'alimentazione prima di inserire la scheda di memoria.

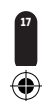

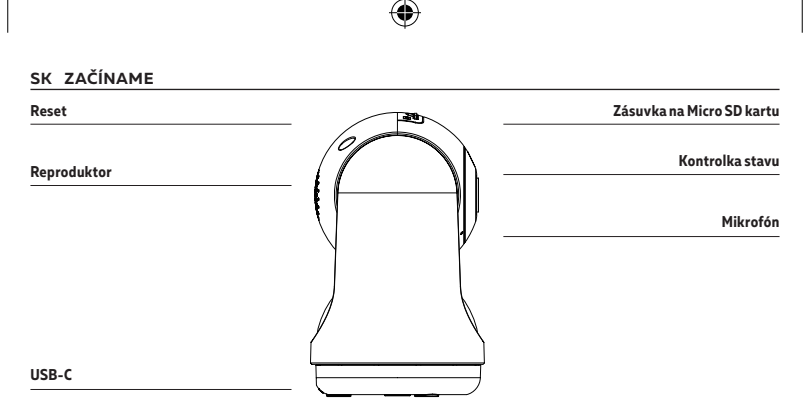

#### OPIS

| Power     | DC 5V                                                     | Skó |
|-----------|-----------------------------------------------------------|-----|
| Kontrolka | 1. Modré svetlo sa rozsvieti, keď je fotoaparát           |     |
| stavu     | zapnutý.                                                  | Poz |
|           | 2. Rýchle blikajúce modré svetlo znamená, že              | 5Gł |
|           | fotoaparát je pripravený na párovanie                     |     |
|           | 3. Pomalé blikanie znamená, že sa kamera                  | Pos |
|           | pripája k sieti                                           | zad |
|           | <ol> <li>Po úspešnom pripojení sa svetlo vypne</li> </ol> | účt |
| Mikrofón  | Zaznamenáva zvuky pre potreby videa                       | jak |
| SD kartu  | Obsluha lokálnej veľkokapacitnej pamäte                   | Zar |
|           | Micro SD kariet (max. 128 GB)                             | ton |
| Reset     | Ak chcete opäť spustiť kameru, stlačte                    | res |
|           | tlačidlo pomocou špendlíka a podržte ho po                |     |
|           | dobu 5 sekúnd (ak boli nastavenia zmenené,                |     |
|           | budú obnovené továrenské nastavenia).                     | _   |
|           |                                                           |     |

Skôr ako začnete, zapíšte si názov siete a heslo.

Poznámka: táto položka funguje iba v sieti 2,4GHz WiFi, nie v 5GHz WiFi sieti. Nastavenia nájdete v príručke k smerovaču.

Postupujte podľa pokynov a uistite sa, že boli heslá správne zadané. Jedno zariadenie je možné spárovať iba s jedným účtom v aplikácii. Ak zariadenie bolo už spárované s nejakým účtom, nie je ho možné opäť spárovať s iným účtom. Zariadenie bude vymazané s predchádzajúceho účtu po tom, ak ho odstránite z aplikácie. Zariadenie sa automaticky resetuje, akonáhle začne blikať modrá farba

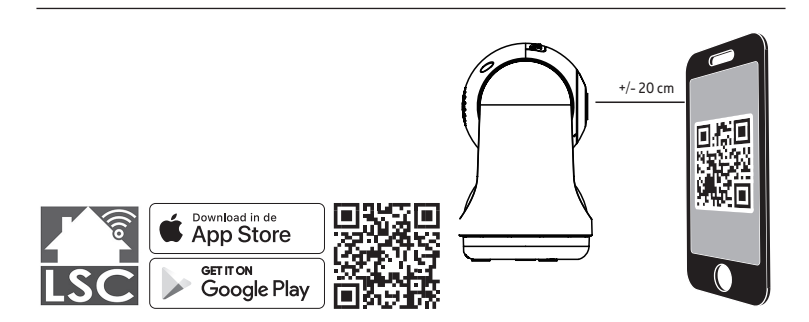

- ۲
- Stiahnite si aplikáciu LSC Smart Connect z našej obchodu Google Play, Apple Store alebo naskenujte QR kód.
- 2. Otvorte aplikáciu LSC Smart Connect, kliknite na "+" alebo "Pridať zariadenie". Potom na stránke "Vybrať typ zariadenia" vyberte "Zabezpečenie". Vyberte "Kamera PTZ". Zapnite zariadenie a uistite sa, že indikátor rýchlo bliká alebo je počuť vyzváňaci tón.

- Zadajte WiFi heslo a stlačte "Potvrdiť" ("Confirm"), pomocou zariadenia naskenujte QR kód. (Môžete zmeniť sieťové pripojenie)
- 4. Akonáhle vydá zariadenie tri zvukové signály, kliknite na "Počul som zvukový signál" ("I heard the beep"). Konfiguráciu je možné ukončiť v okolo (+/- 30 sek.).

Poznámka: Pred vložením pamäťovej karty odpojte napájanie.

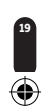

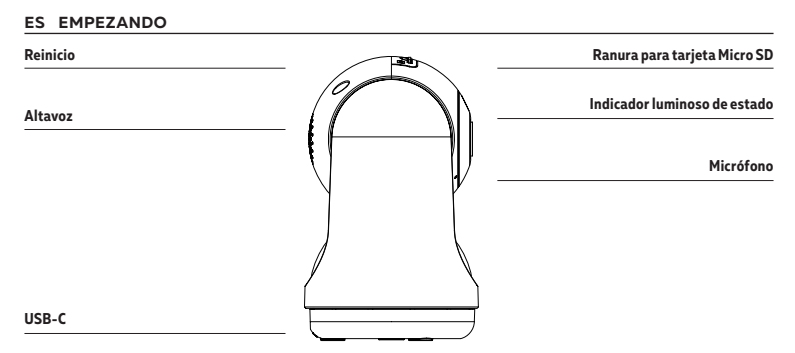

## DESCRIPCIÓN

| Power      | DC 5V                                             |
|------------|---------------------------------------------------|
| Indicador  | 1. La luz azul se enciende cuando la cámara       |
| luminoso   | encendida.                                        |
|            | 2. La luz azul que parpadea rápidamente signifi-  |
|            | ca que la cámara está lista para emparejarse      |
|            | 3. Parpadeo lento significa que la cámara se está |
|            | conectando a la red.                              |
|            | 4. La luz se apagará cuando la conexión se        |
|            | realice correctamente.Micrófono                   |
|            | Capta el sonido para el vídeo                     |
| Tarjeta SD | Compatible con la tarjeta de memoria local        |
|            | Micro SD (máx. 128GB)                             |
| Reinicio   | Hacer clic y mantener apretado el botón durante   |
|            | 5 segundos con el uso de una aguja para reiniciar |
|            | el dispositivo (si las configuraciones fueron     |
|            | modificadas, se restablecerán las iniciales).     |
|            |                                                   |

Antes de comenzar, escriba su nombre de red y contraseña.

Nota: este elemento solo funciona en una red Wifi de 2,4 GHz, no en una red WiFi de 5 GHz. Por favor, consulte el manual de su enrutador para la configuración.

Seguir las instrucciones y asegurarse de que las contraseñas se introdujeron de forma correcta. Un dispositivo se puede conectar con sólo una cuenta de aplicación. Si el dispositivo ya se ha conectado con otra cuenta, no se podrá conectar con una nueva. El dispositivo se eliminará de la cuenta anterior después de desinstalar la aplicación. El dispositivo se reiniciará automáticamente una vez que el azul parpadee

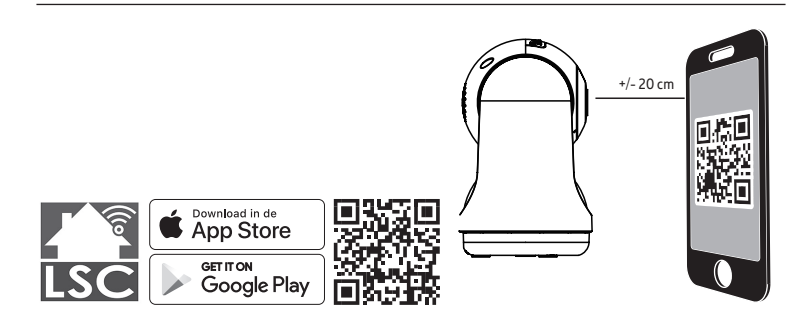

- ۲
- 1. Descargue la aplicación LSC Smart Connect de nuestro,-Google Play Store, Apple Store o escanee el código QR.
- 2. Abra la aplicación LSC Smart Connect, haga clic en "+" o "Ågregar dispositivo". Luego, seleccione "Seguridad" en la página "Seleccionar tipo de dispositivo". Seleccione "Cámara PTZ". Encienda el dispositivo y asegúrese de que el indicador parpadee rápidamente o de que se escuche un tono de aviso.
- Introducir la contraseña WiFi y hacer clic en "Confirmar" ("Confirm"), escanear el código QR con el uso del dispositivo. (Se puede cambiar la conexión de red)
- 4. Hacer clic en "Se ha escuchado la señal sonora" ("I heard the beep") cuando el dispositivo emita tres señales sonoras. La configuración se puede terminar en aprox. (+/- 30 s).

Nota: Desconecte la alimentación antes de insertar la tarjeta de memoria.

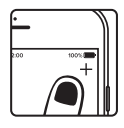

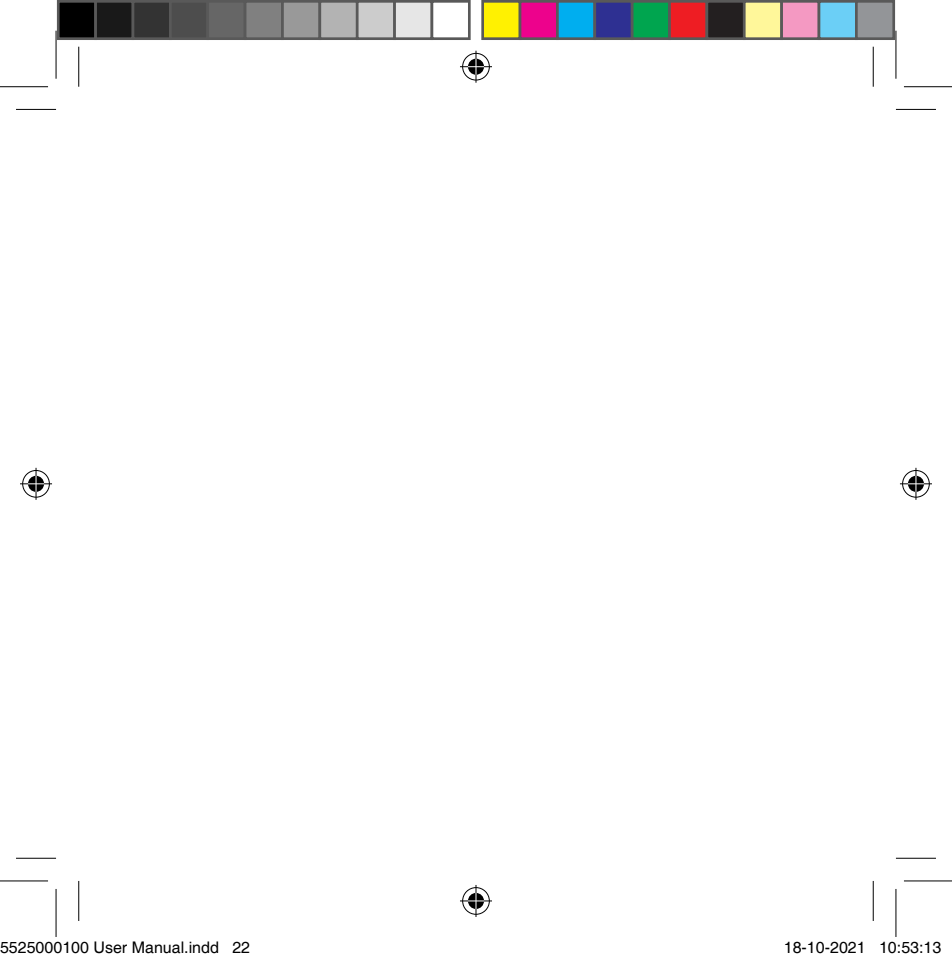